# **kurguide Documentation**

Release 0.1

**Pedro Cuadra** 

Apr 26, 2019

### Contents

| 1 | Installation         1.1       Install Virtualbox         1.2       Import Mininet's VM | <b>3</b><br>3<br>3 |
|---|-----------------------------------------------------------------------------------------|--------------------|
| 2 | Start Mininet's VM                                                                      | 9                  |
| 3 | Log into Mininet's VM                                                                   | 11                 |
| 4 | Start/Stop the Virtual Network                                                          | 13                 |
| 5 | Running command on Host                                                                 | 15                 |
| 6 | Running Wireshark                                                                       | 19                 |
| 7 | Ping the Broadcast Address                                                              | 21                 |
| 8 | Tracing                                                                                 | 23                 |
| 9 | Troubleshooting                                                                         | 25                 |

**mininet** is a tool for virtualizing networks. We are going to virtualize an entire network as shown in the following figure.

Please note that the address of the router varies from VLAN to VLAN as follows;

| VLAN   IP Address |           |  |  |  |  |  |
|-------------------|-----------|--|--|--|--|--|
| 10                | 10.0.0.21 |  |  |  |  |  |
| 20                | 10.0.0.22 |  |  |  |  |  |
| 30                | 10.0.0.23 |  |  |  |  |  |

This tutorial will guide you through the installation, running and troubleshooting everything required for having a virtual network just like the one in the picture.

For quick starting a **VirtualBox**'s Virtual Machine with all that you will need was prepared and can be downloaded from here. The password is the password for the course, that you used to access ILIAS.

Note: Be aware that the VirtualBox's VM is aprox. 1GB.

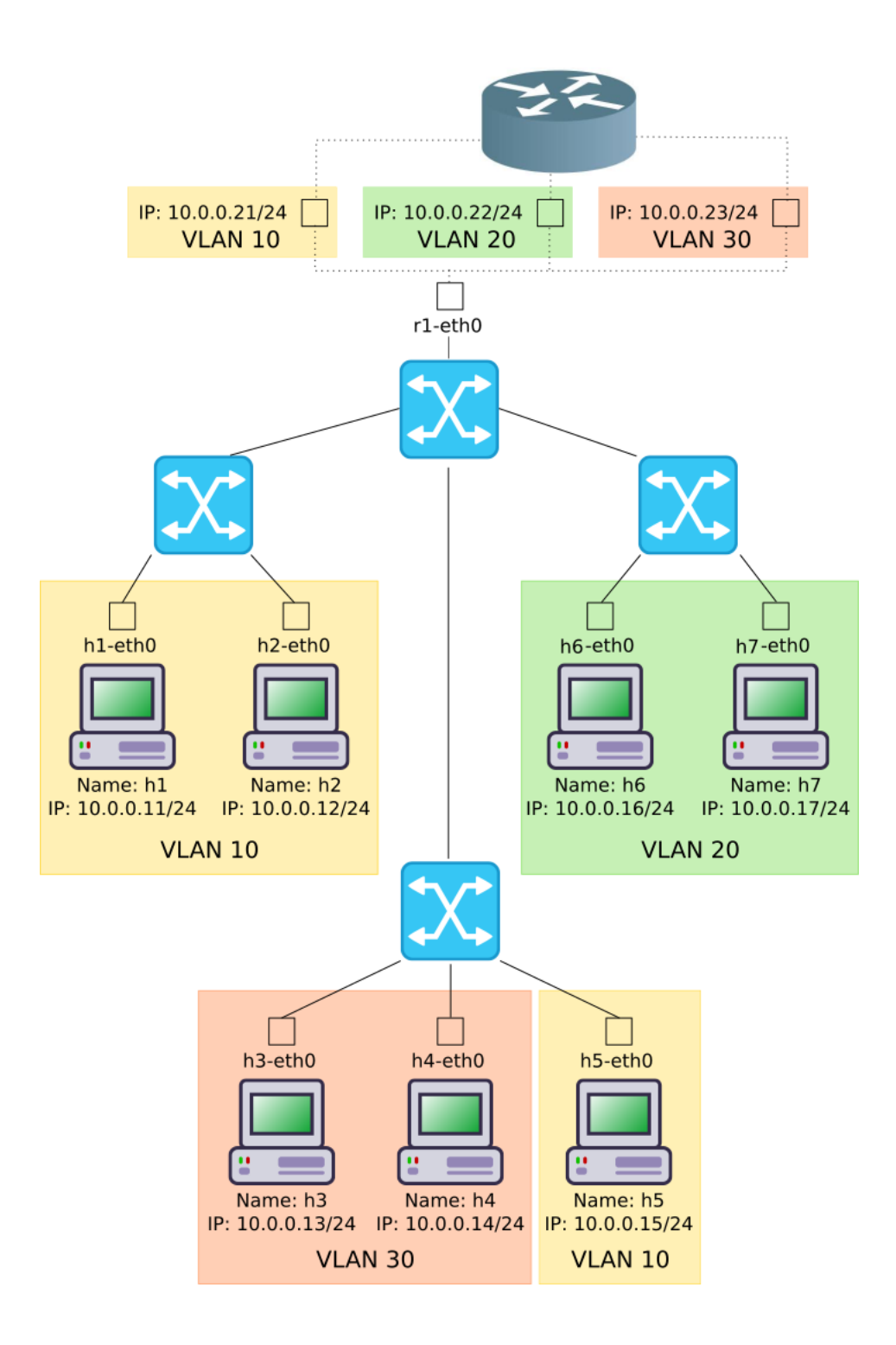

#### Installation

In order to run the provided **VirtualBox**'s VM first we need to install **VirtualBox** itself. Then import the VM. The following section will explain how to proceed.

#### **1.1 Install Virtualbox**

To install VirutalBox follow these steps;

- Click here.
- Download the installer matching your running operating system. For windows, click on Windows hosts.
- · Once it finishes double click and follow the installation wirzard steps

#### 1.2 Import Mininet's VM

First you will need to download the VM from here. The password is the password for the course, that you used to access ILIAS. Then open **VirtualBox** and click on **File > Import Appliance** or hit **Ctrl + i**. As shown in the following picture.

Click on browse icon as shown in the following picture.

Select the download VM and click open as in the following image.

Then click Next as in the following picture.

And finally click Import.

Wait for the VM to get imported, as shown in the following picture.

| 1            | Dracle VM VirtualBox Manager |       |                                 |                                                                 |                                  |  |
|--------------|------------------------------|-------|---------------------------------|-----------------------------------------------------------------|----------------------------------|--|
| <u>F</u> ile | <u>Machine</u> <u>H</u> elp  |       |                                 |                                                                 |                                  |  |
|              | ⊻irtual Media Manager        | Ctrl+ | Đ                               | 1                                                               |                                  |  |
| a            | Import Appliance             | Ctrl- | Ctrl+I                          |                                                                 |                                  |  |
| R            | Export Appliance             | Ctrl+ | Ctrl+E                          |                                                                 |                                  |  |
| Þ            | Preferences                  | Ctrl+ | ⊦G                              | General                                                         |                                  |  |
| ~            | Exit                         | Ctrl+ | -Q                              | e:<br>rating Syste                                              | m: l                             |  |
|              | - Weled Oil                  |       |                                 | System                                                          |                                  |  |
|              |                              |       | Bas<br>Pro<br>Exe<br>Boo<br>Acc | e Memory:<br>cessors:<br>cution Cap:<br>ot Order:<br>eleration: | 4096<br>2<br>95%<br>Flop<br>VT-x |  |

| 8 Import Virtual Appliance |                                                                                                    |  |  |  |  |  |
|----------------------------|----------------------------------------------------------------------------------------------------|--|--|--|--|--|
|                            | Appliance to import                                                                                                    |  |  |  |  |  |
|                            | VirtualBox currently supports importing appliances saved in the<br>Open Virtualization Format (OVF). To continue, select the file to<br>import below. |  |  |  |  |  |
|                            | Expert Mode     < Back     Next >     Cancel                                                                                                    |  |  |  |  |  |

| 8                  | Please choose a virtual applia                                         | nce file t                                                   | o import                               |                                          |                                          |                  |
|--------------------|------------------------------------------------------------------------|--------------------------------------------------------------|----------------------------------------|------------------------------------------|------------------------------------------|------------------|
| Look in:           | /home/pjcuadra/Documents                                               |                                                              | - G                                    | 00                                       | 🙈 🙂                                      |                  |
| Computer           | Name<br>Shadowrun Returns<br>KuR Mininet.ova<br>KuR Mininet (copy).ova | <ul> <li>Size</li> <li>899,6 MB</li> <li>899,6 MB</li> </ul> | Type<br>Folder<br>ova File<br>ova File | Date Mo<br>04.02.1<br>06.04.1<br>06.04.1 | odified<br>7 20:10<br>7 20:51<br>7 20:51 | )                |
| File <u>n</u> ame: | KuR Mininet.ova                                                        |                                                              |                                        |                                          | <u>O</u> pen                             |                  |
| Files of type:     | Open Virtualization Format (*.ova *.ovf)                               |                                                              |                                        | •                                        | Cance                                    | <mark>ا ا</mark> |

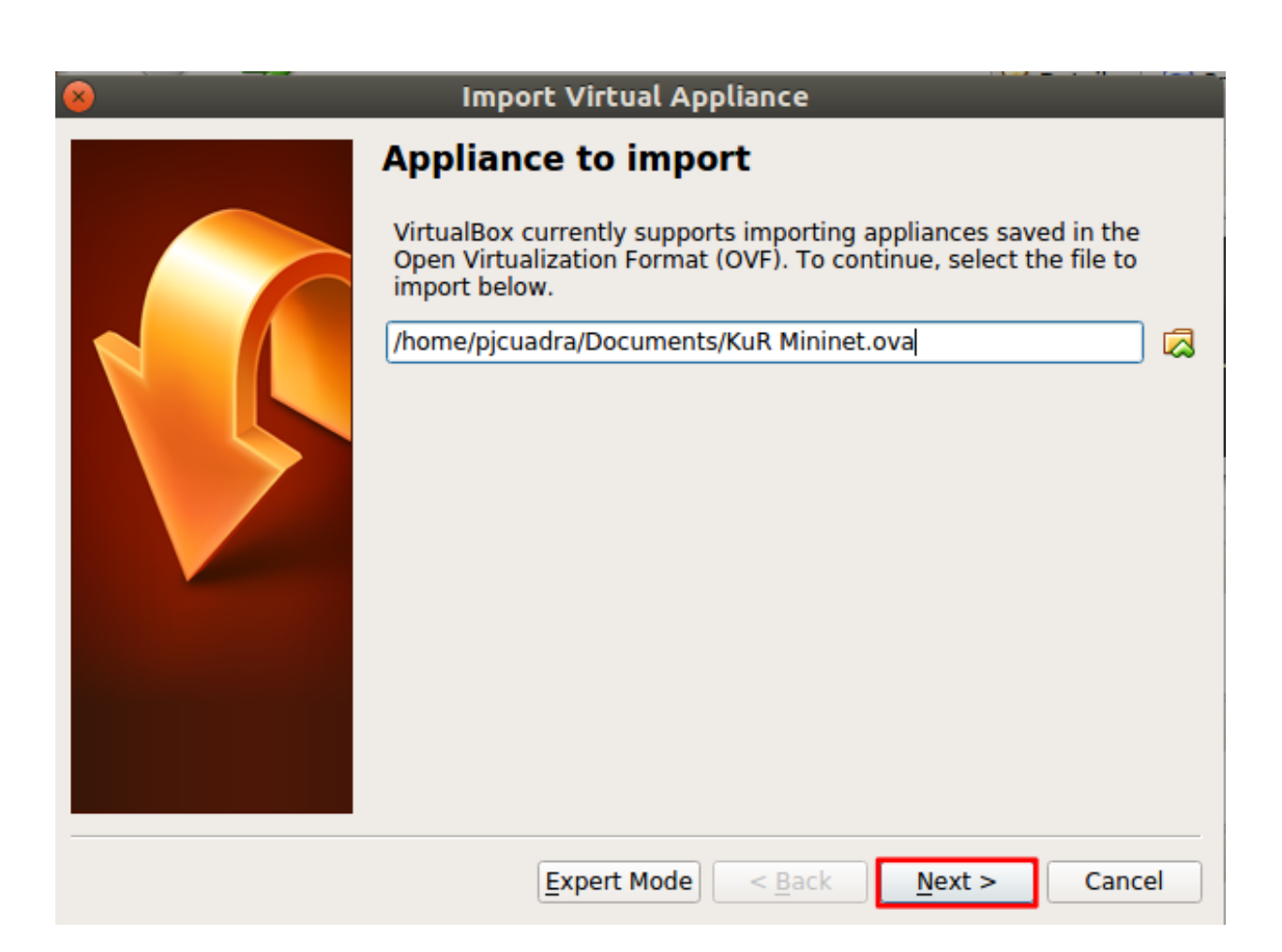

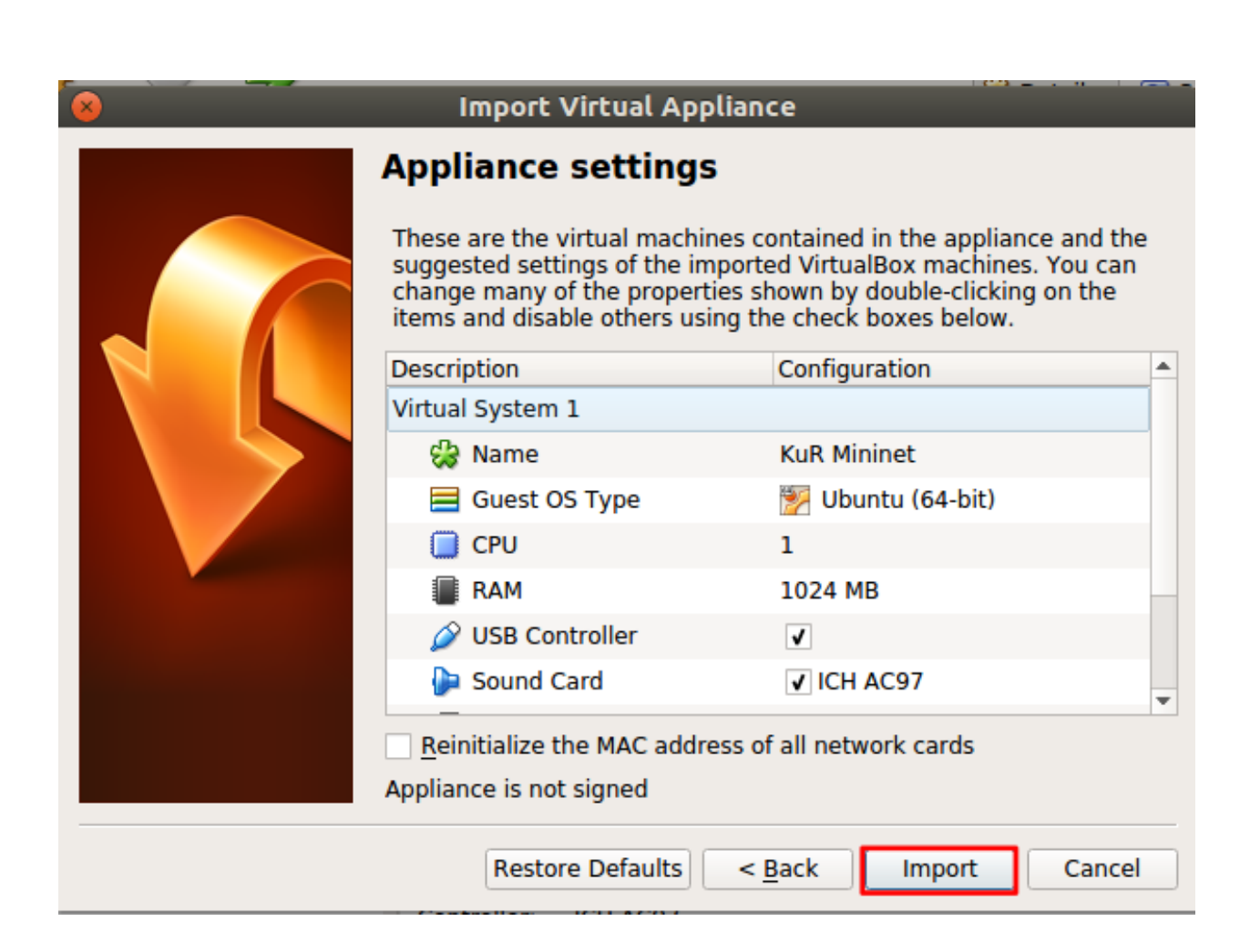

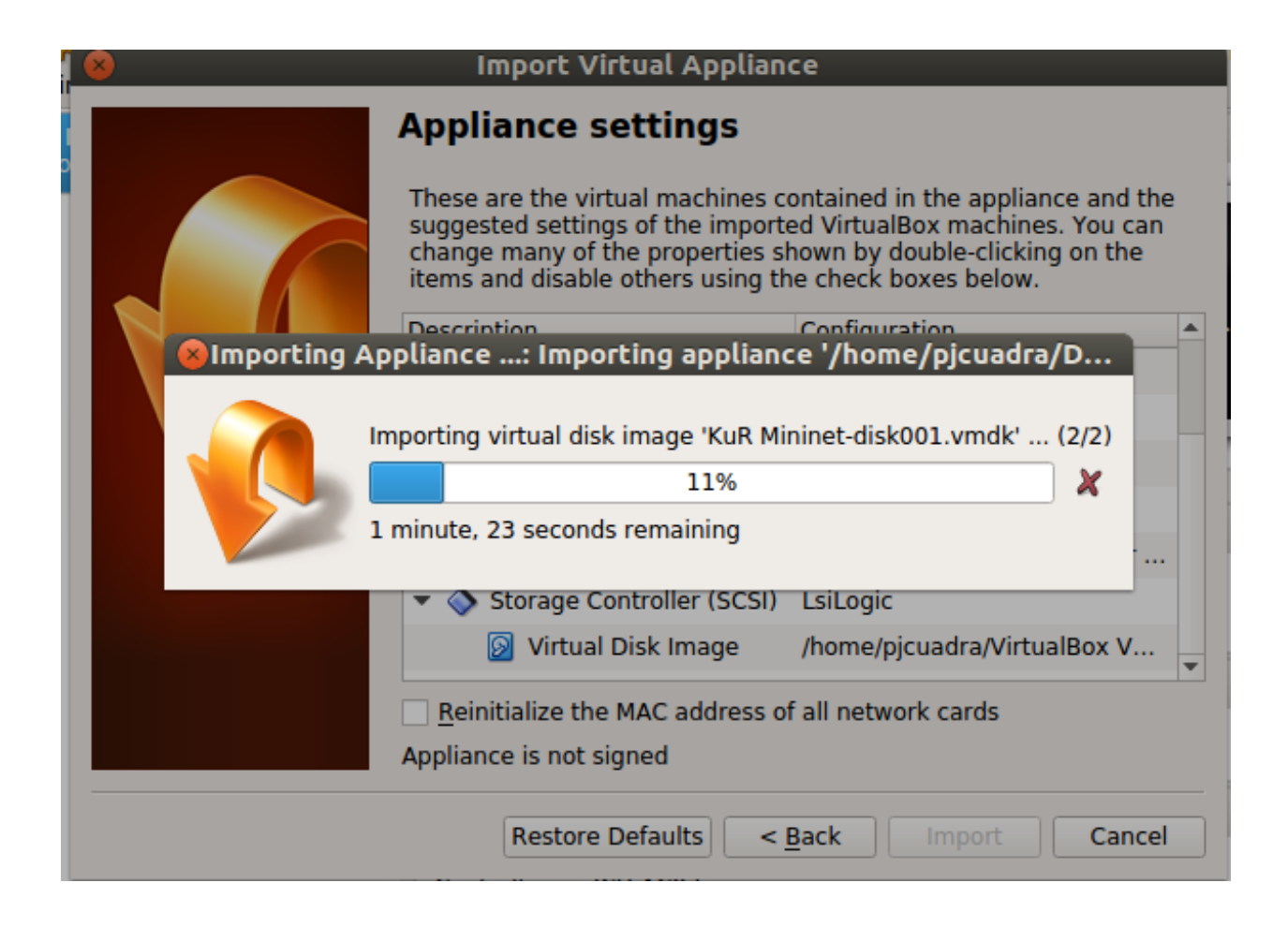

#### Start Mininet's VM

Once the VM is imported, start the VM by selecting the VM from VirtualBox list and click on start as shown below.

| 8 🖨 🗊                                     | Oracle VM VirtualBox Manager                                                                                                    |                                                                                                    |
|-------------------------------------------|----------------------------------------------------------------------------------------------------|----------------------------------------------------------------------------------------------------|
| <u>F</u> ile <u>M</u> achine <u>H</u> elp |                                                                                                    |                                                                                                    |
| New Settings Discard Start                |                                                                                                    | Octails Image Substantiation Image Substantiation I |
| KuR Mininet 1                             | 📃 General                                                                                                    | Preview                                                                                                    |
| 64 KuP Miningt 2                          | Name: KuR Mininet 1<br>Operating System: Ubuntu (64-bit)                                                                                              |                                                                                                    |
| Powered Off                               | System                                                                                                    |                                                                                                    |
|                                           | Base Memory: 1024 MB<br>Boot Order: Floppy, Optical,<br>Hard Disk<br>Acceleration: VT-x/AMD-V,<br>Nested Paging,<br>PAE/NX, KVM<br>Paravirtualization | KuR Mininet_1                                                                                                    |
|                                           | 📃 Display                                                                                                    |                                                                                                    |
|                                           | Video Memory: 16 MB<br>Remote Desktop Server: Disabled<br>Video Capture: Disabled                                                                     |                                                                                                    |
|                                           | Storage                                                                                                    |                                                                                                    |
|                                           | Controller: SCSI<br>SCSI Port 0: KuR Mininet-disk001                                                                                                  | _1.vmdk (Normal, 8,00 GB)                                                                                                    |
|                                           | ┣ Audio                                                                                                    |                                                                                                    |
|                                           | Host Driver: PulseAudio<br>Controller: ICH AC97                                                                                                    |                                                                                                    |
|                                           | P Network                                                                                                    |                                                                                                    |
|                                           |                                                                                                    |                                                                                                    |

## CHAPTER $\mathbf{3}$

### Log into Mininet's VM

Once the VM is started login into the linux system with the username and password **mininet**. As shown in the picture below.

Ubuntu 14.04.4 LTS mininet-vm tty1 mininet-vm login: mininet Password: \_ **Note:** While you type the password no characters are actually shown on screen. After you finish typing the passwork just hit Enter.

After you login the graphical environment should launch. It look like the following picture.

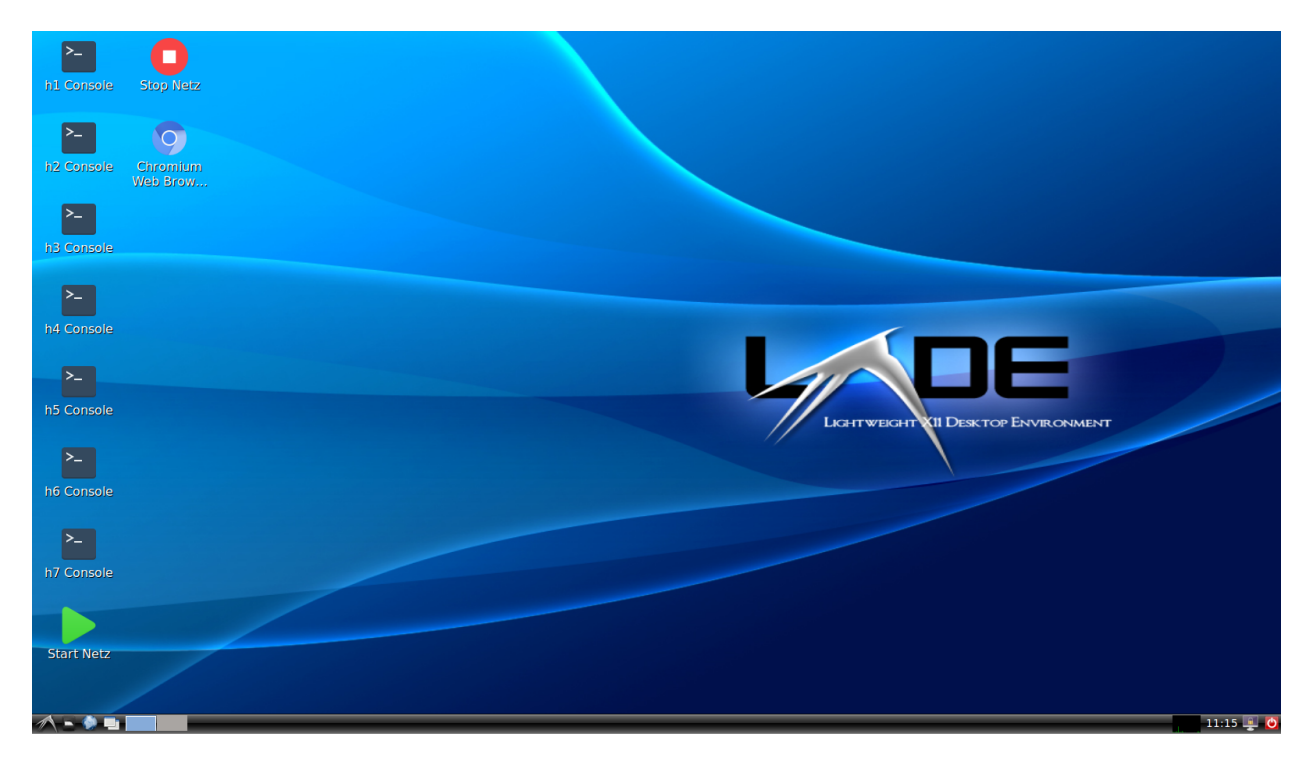

#### Start/Stop the Virtual Network

In order to start the virtualized network you will need to execute the **Start Netz** script by double click it, as shown below.

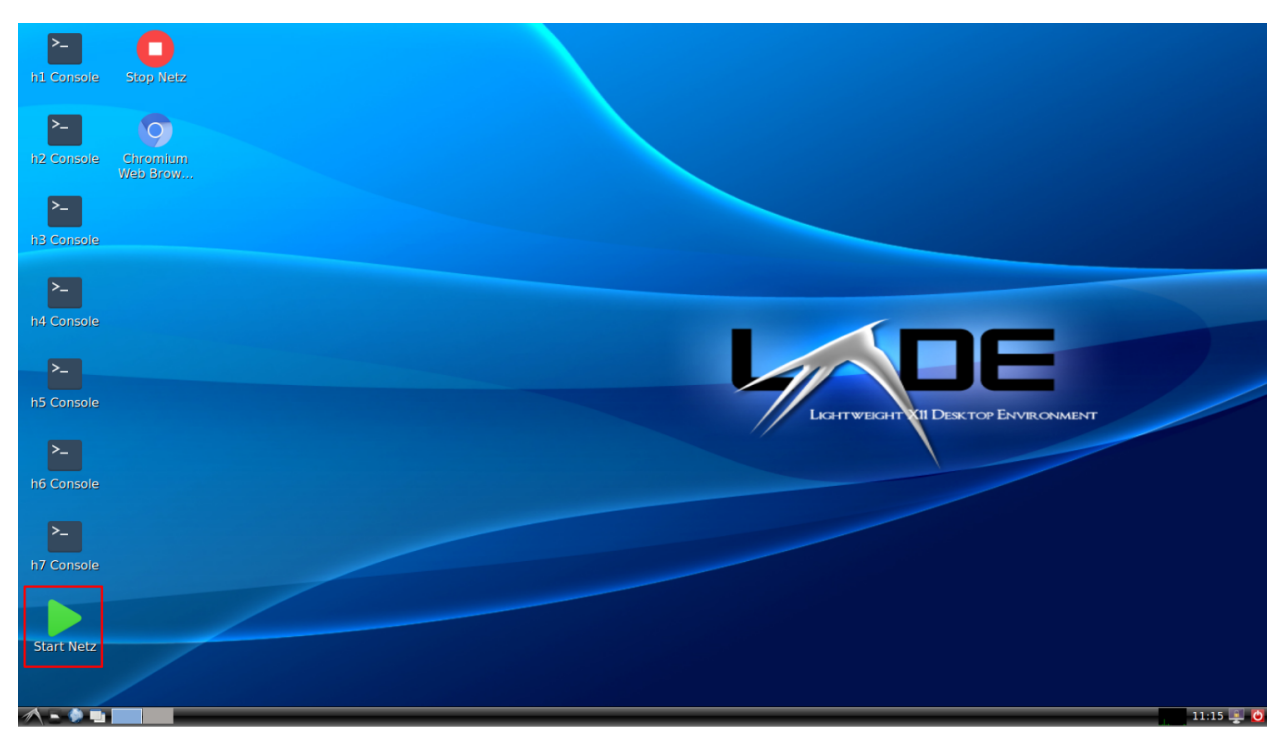

**Note:** By double click the script it seems that nothing happens but in the background the network is already running. Don't worry the network will only will be started just once, no matter how many times you run the script.

You can stop any time the network if you like by double clicking the Stop Netz script, shown below.

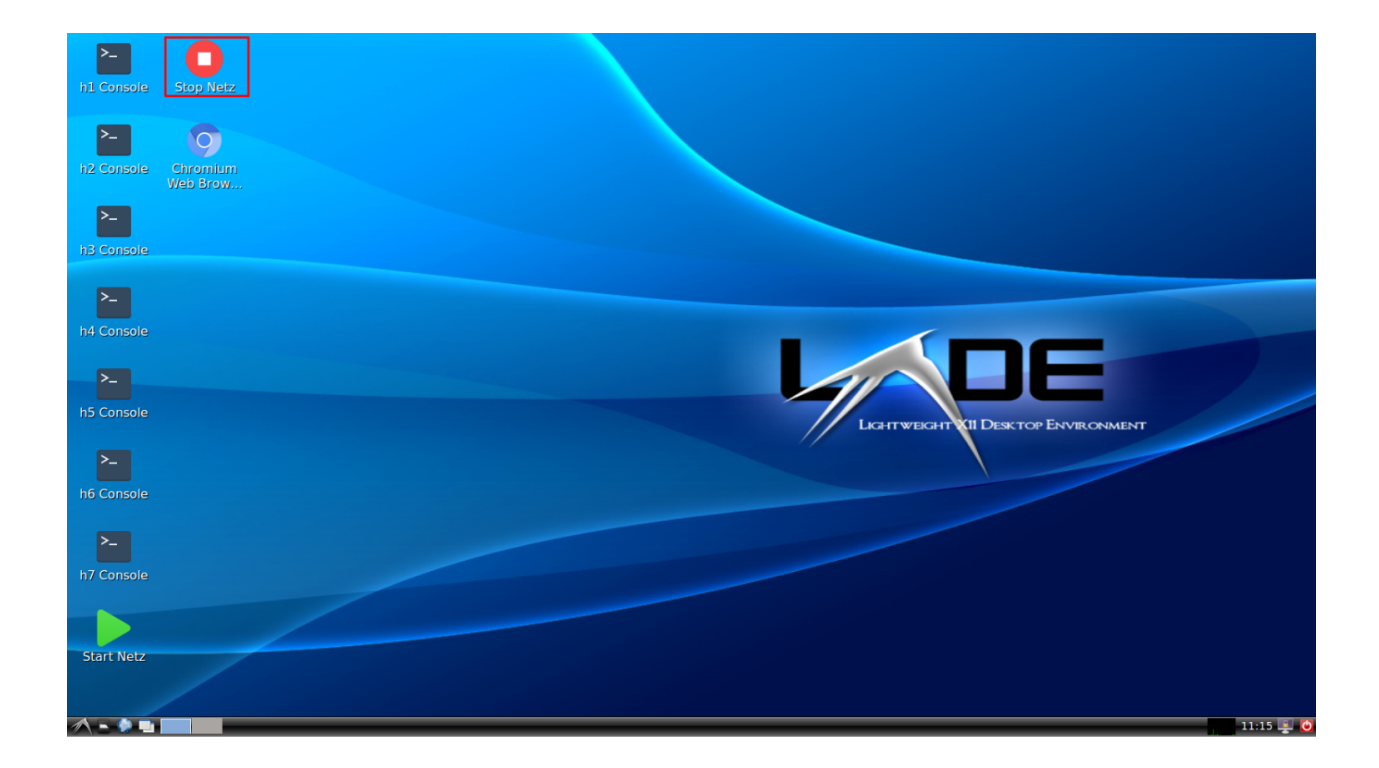

#### Running command on Host

For running a command on one host you just need to open the host's console. For easy access shortcuts have been created to access every host console. For instance, if you want to access h2's console double click it shortcut as shown below.

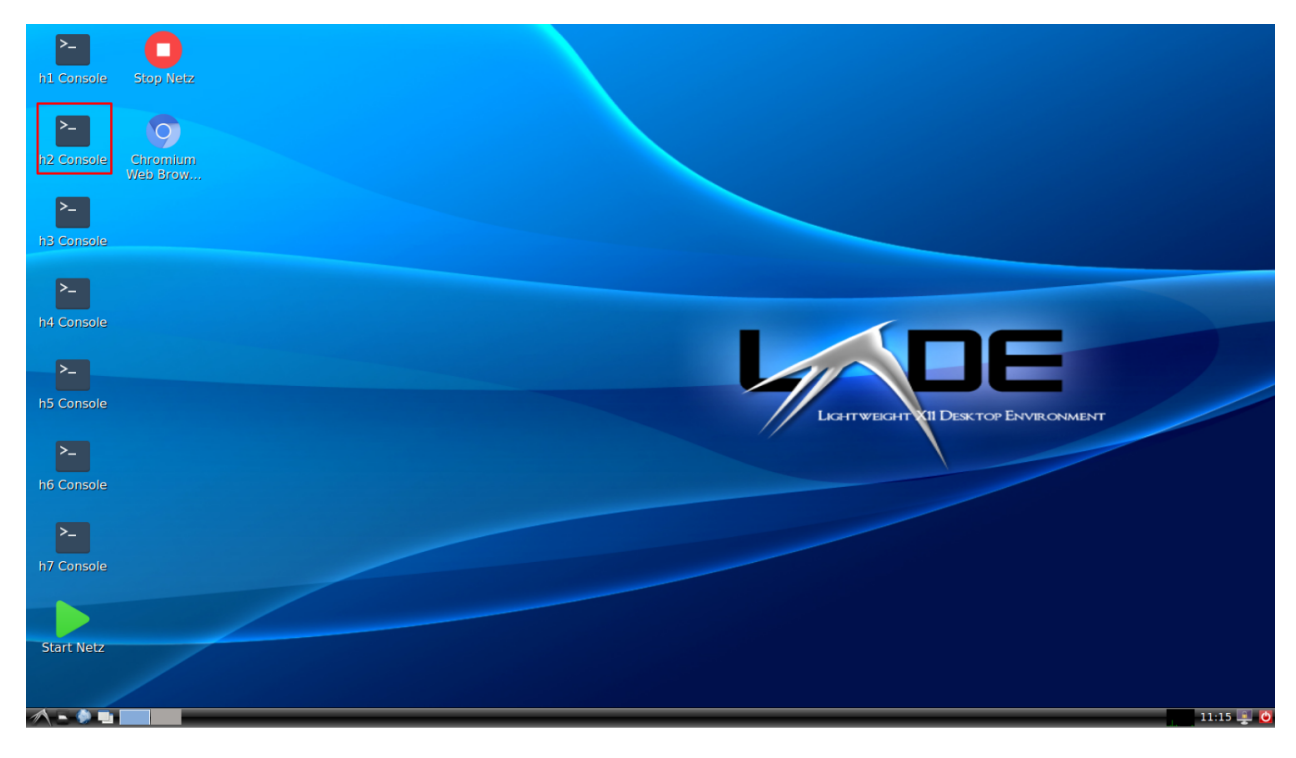

A window as the one shown below will open.

Now, for instance, you can ping another host by running;

ping 10.0.0.11

| Start Netz h6 Console             |           |
|-----------------------------------|-----------|
| Stop Velzz B<br>rotBarninet-ws;** |           |
| hi Console                        |           |
| h2 Console                        |           |
| h4 Console                        |           |
| h5 Console                        |           |
| ∧ ► > ■ ■                         | 13:55 📮 🙆 |

It should look like;

| 77                                                                                                    | "Node: h2"                                                                                                    |       |   |
|----------------------------------------------------------------------------------------------------|----------------------------------------------------------------------------------------------------|-------|---|
| Λ                                                                                                    | Noue. II2                                                                                                    | <br>- | ^ |
| root@mininet-vm:"# ping 1<br>PING 10.0.0.11 (10.0.0.11<br>64 bytes from 10.0.0.11:<br>64 bytes from 10.0.0.11:<br>64 bytes from 10.0.0.11:<br>64 bytes from 10.0.0.11:<br>64 bytes from 10.0.0.11:<br>64 bytes from 10.0.0.11: | 0.0.0.11<br>) 56(84) bytes of data.<br>icmp_seq=1 ttl=64 time=7.73 ms<br>icmp_seq=2 ttl=64 time=0.409 ms<br>icmp_seq=3 ttl=64 time=0.090 ms<br>icmp_seq=4 ttl=64 time=0.074 ms<br>icmp_seq=5 ttl=64 time=0.082 ms<br>icmp_seq=6 ttl=64 time=0.350 ms |       |   |

#### **Running Wireshark**

If you want to sniff a network interface of a host you'll have to run Wireshark on that host. For example, for sniffing h2-eth0 you should open **h2** console as *Running command on Host*.

wireshark

Note: A warning might pop-up. Just click **Ok** and continue.

Select the h2-eth0 interface and click on start as shown below.

|                                                                                                    | The Wiresha                                                                                                    | rk Network Analyzer [Wireshark 1.10.6 (v1.10.6 from master-1.10)]                                                                                                    | _ 6 ×                                                                                                    |  |  |  |  |  |  |  |
|----------------------------------------------------------------------------------------------------|----------------------------------------------------------------------------------------------------|----------------------------------------------------------------------------------------------------|----------------------------------------------------------------------------------------------------|--|--|--|--|--|--|--|
| File Edit View Go Capture Analyze Statistics Telephony Tools Internals Help                                                                                                    |                                                                                                    |                                                                                                    |                                                                                                    |  |  |  |  |  |  |  |
| • • 🖌 🔳 🛃   4                                                                                                    | ) () <u>() [] [] [] [] () () () () () [] [] [] [] [] [] () () () [] [] [] [] [] () () () () () () () () () () () () () </u> |                                                                                                    |                                                                                                    |  |  |  |  |  |  |  |
| Filter:                                                                                                    | ▼ Expression                                                                                                    | Clear Apply Save                                                                                                    |                                                                                                    |  |  |  |  |  |  |  |
| WIRESHARK Ver                                                                                                    | ne World's Most Popular Netwo<br>rsion 1.10.6 (v1.10.6 from master-1.10)                                                    | ork Protocol Analyzer                                                                                                    | E                                                                                                    |  |  |  |  |  |  |  |
|                                                                                                    | Capture                                                                                                    | Files                                                                                                    | Online                                                                                                    |  |  |  |  |  |  |  |
| Interface List<br>Use last of the capture interface<br>(counts incoming packets) Start<br>Choose new or more interfaces Infoueue Infoueue | s to capture from, then Start                                                                                               | <ul> <li>Open<br/>Deen a previously captured file</li> <li>Cpen Recent:</li> <li>Sample Captures<br/>A rich assortment of example capture files on the wild</li> </ul> | <ul> <li>Website</li> <li>But the project's website</li> <li>User's Guide (online version)</li> <li>Becurity</li> <li>Work with Wireshark as securely as possible</li> </ul> |  |  |  |  |  |  |  |
| Ready to load or capture                                                                                                    | No Packets                                                                                                    |                                                                                                    | Profile: Default                                                                                                    |  |  |  |  |  |  |  |
| 🔨 🗕 🔷 🛄 🚺 💢 🗥                                                                                                    | Node: h2" The Wireshark N                                                                                                   |                                                                                                    | 14:03 🕎 🧿                                                                                                    |  |  |  |  |  |  |  |

That's it! You are sniffing the h2-eth0 interface.

**Note:** You can open as many consoles you like for every host.

#### Ping the Broadcast Address

When you ping to the Broadcast Address, normally, the command's output shows all the responding host's IP Addresses. Because of the simulation of the network ping's output shows only the own IP Address. (We haven't found a fix yet)

| X        |      |            | "Noc       | de: h1 |                      | - | × |
|----------|------|------------|------------|--------|----------------------|---|---|
| 64 bytes | from | 10.0.0.11: | icmp_seq=1 | ttl=64 | time=0.014 ms        |   |   |
| 64 bytes | from | 10.0.0.11: | icmp_seq=1 | ttl=64 | time=1.62 ms (DUP!)  |   |   |
| 64 bytes | from | 10.0.0.11: | icmp_seq=1 | ttl=64 | time=2,59 ms (DUP!)  |   |   |
| 64 bytes | from | 10.0.0.11: | icmp_seq=2 | ttl=64 | time=0.023 ms        |   |   |
| 64 bytes | from | 10.0.0.11: | icmp_seq=2 | ttl=64 | time=0.573 ms (DUP!) |   |   |
| 64 bytes | from | 10.0.0.11: | icmp_seq=2 | ttl=64 | time=1.08 ms (DUP!)  |   |   |
| 64 bytes | from | 10.0.0.11: | icmp_seq=3 | ttl=64 | time=0.025 ms        |   |   |
| 64 bytes | from | 10.0.0.11: | icmp_seq=3 | ttl=64 | time=0.625 ms (DUP!) |   |   |
| 64 bytes | from | 10.0.0.11: | icmp_seq=3 | ttl=64 | time=1,12 ms (DUP!)  |   |   |
| 64 bytes | from | 10.0.0.11: | icmp_seq=4 | ttl=64 | time=0.027 ms        |   |   |
| 64 bytes | from | 10.0.0.11: | icmp_seq=4 | ttl=64 | time=1,11 ms (DUP!)  |   |   |
| 64 bytes | from | 10.0.0.11: | icmp_seq=4 | ttl=64 | time=2,03 ms (DUP!)  |   |   |
| 64 bytes | from | 10.0.0.11: | icmp_seq=5 | ttl=64 | time=0.025 ms        |   |   |
| 64 bytes | from | 10.0.0.11: | icmp_seq=5 | ttl=64 | time=0,995 ms (DUP!) |   |   |
| 64 bytes | from | 10.0.0.11: | icmp_seq=5 | ttl=64 | time=1.89 ms (DUP!)  |   |   |
| 64 bytes | from | 10.0.0.11: | icmp_seq=6 | ttl=64 | time=0.026 ms        |   |   |
| 64 bytes | from | 10.0.0.11: | icmp_seq=6 | ttl=64 | time=1.41 ms (DUP!)  |   |   |
| 64 bytes | from | 10.0.0.11: | icmp_seq=6 | ttl=64 | time=3,47 ms (DUP!)  |   |   |
| 64 bytes | from | 10.0.0.11: | icmp_seq=7 | ttl=64 | time=0.026 ms        |   |   |
| 64 bytes | from | 10.0.0.11: | icmp_seq=7 | ttl=64 | time=0,682 ms (DUP!) |   |   |
| 64 bytes | from | 10.0.0.11: | icmp_seq=7 | tt1=64 | time=1,23 ms (DUP!)  |   |   |
| 64 bytes | from | 10.0.0.11: | icmp_seq=8 | tt1=64 | time=0.033 ms        |   |   |
| 64 bytes | from | 10.0.0.11: | icmp_seq=8 | tt1=64 | time=0,793 ms (DUP!) |   |   |

To find the Hosts' response you can use Wireshark. Start Wireshark like in Running Wireshark. By running;

ping -b <broadcast-address>

Now you can see the IP addresses of the responding host with Wireshark as shown in the following picture.

|         |               | *                    | h1-eth0 [Wireshark 1.]   | 10.6 (v1.10.6 | from master-1.10)] |                                     | _ = ×        |
|---------|---------------|----------------------|--------------------------|---------------|--------------------|-------------------------------------|--------------|
| File    | Edit View G   | o Capture Analyze St | atistics Telephony Tools | Internals H   | elp                |                                     |              |
| •       | 0 🖌 🔳         | 🗾 🔝 🔀                | 0 🛛 🖸 🖸                  | 😔 Ŧ 보         |                    | <ul> <li>&lt; ∅, ኵ   ₩ №</li> </ul> | ses <b>?</b> |
| Filter: |               |                      | ▼ Express                | sion Clear    | Apply Save         |                                     |              |
| No.     | Time          | Source               | Destination              | Protocol Ler  | ngtł Info          |                                     | <b></b>      |
| 16      | 1 77.00618900 | 10.0.0.11            | 10.0.0.255               | ICMP          | 98 Echo (ping) req | uest id=0x0ca2, seq=78/19968,       | ttl=64       |
| 16      | 2 77.00621800 | 10.0.0.12            | 10.0.0.11                | ICMP          | 98 Echo (ping) rep | ly id=0x0ca2, seq=78/19968,         | ttl=64       |
| 16      | 3 78.00592200 | 10.0.0.11            | 10.0.0.255               | ICMP          | 98 Echo (ping) req | uest id=0x0ca2, seq=79/20224,       | ttl=64       |
| 16      | 4 78.00595100 | 10.0.0.12            | 10.0.0.11                | ICMP          | 98 Echo (ping) rep | ly id=0x0ca2, seq=79/20224,         | ttl=64       |
| 16      | 5 79.00627700 | 10.0.0.11            | 10.0.0.255               | ICMP          | 98 Echo (ping) req | uest id=0x0ca2, seq=80/20480,       | ttl=64       |
| 16      | 6 79.00630600 | 10.0.0.12            | 10.0.0.11                | ICMP          | 98 Echo (ping) rep | ly id=0x0ca2, seq=80/20480,         | ttl=64       |
| 16      | 7 80.00569300 | 10.0.0.11            | 10.0.0.255               | ICMP          | 98 Echo (ping) req | uest id=0x0ca2, seq=81/20736,       | ttl=64       |
| 16      | 8 80.00572300 | 10.0.0.12            | 10.0.0.11                | ICMP          | 98 Echo (ping) rep | ly id=0x0ca2, seq=81/20736,         | ttl=64       |
| 16      | 9 81.00682300 | 10.0.0.11            | 10.0.0.255               | ICMP          | 98 Echo (ping) req | uest id=0x0ca2, seq=82/20992,       | ttl=64       |
| 17      | 0 81.00686200 | 10.0.0.12            | 10.0.0.11                | ICMP          | 98 Echo (ping) rep | ly id=0x0ca2, seq=82/20992,         | ttl=64       |
| 17      | 1 82.00582000 | 10.0.0.11            | 10.0.0.255               | ICMP          | 98 Echo (ping) req | uest id=0x0ca2, seq=83/21248,       | ttl=64       |
| 17      | 2 82.00585200 | 10.0.0.12            | 10.0.0.11                | ICMP          | 98 Echo (ping) rep | ly id=0x0ca2, seq=83/21248,         | ttl=64       |
| 17      | 3 83.00529900 | 10.0.0.11            | 10.0.0.255               | ICMP          | 98 Echo (ping) req | uest id=0x0ca2, seq=84/21504,       | ttl=64       |
| 17      | 4 83.00533100 | 10.0.0.12            | 10.0.0.11                | ICMP          | 98 Echo (ping) rep | ly id=0x0ca2, seq=84/21504,         | ttl=64 🗾     |
| 1       |               |                      |                          |               |                    |                                     |              |

#### Tracing

traceroute allows you to see the hops and their IP addresses on the way to the provided host. More about traceroute can be found in https://de.wikipedia.org/wiki/Traceroute and https://linux.die.net/man/8/traceroute. The following picture shows an example of a typical traceroute run.

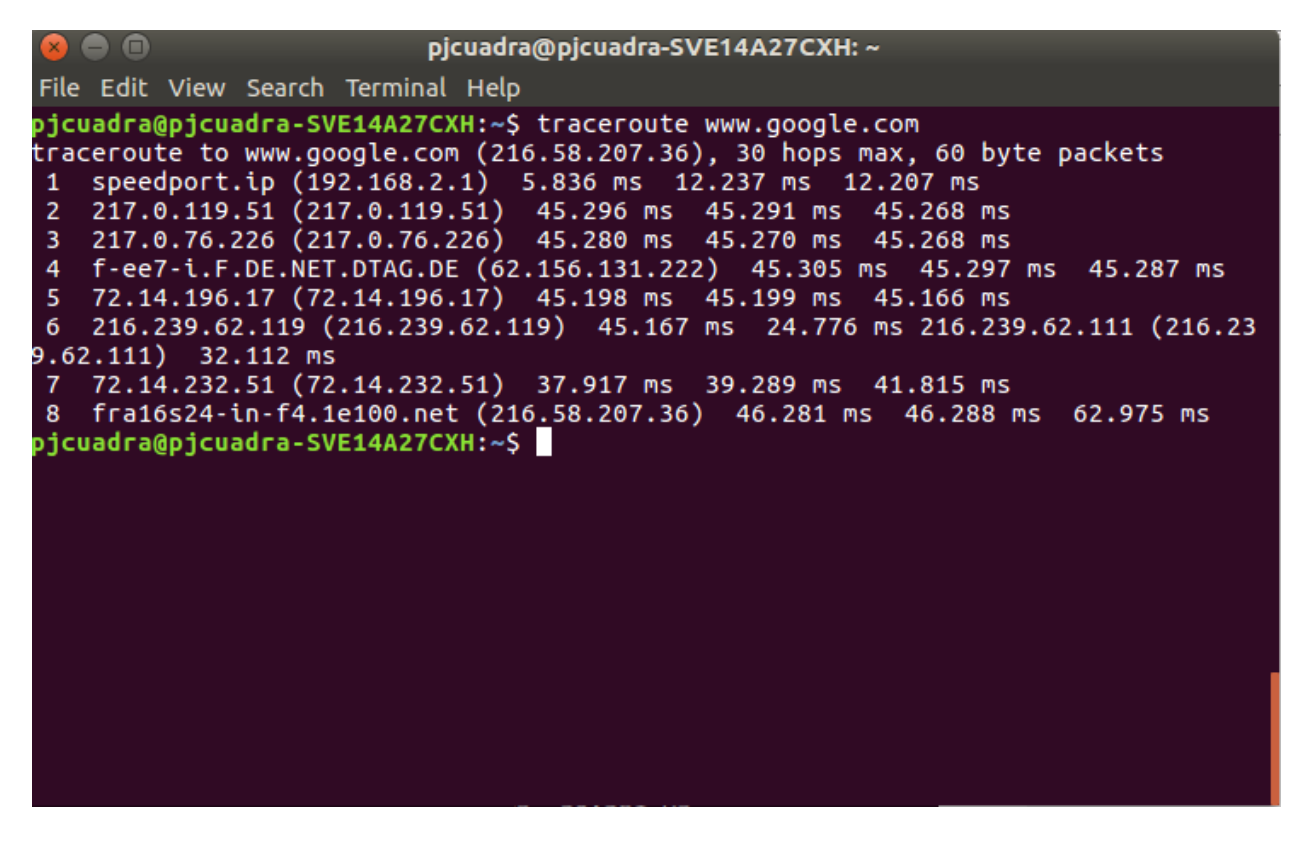

## Chapter 9

### Troubleshooting

- If you double click on a console script and it doesn't open maybe the network hasn't been started yet or you stopped it. Just start it as explained in *Start/Stop the Virtual Network*.
- If the mininet does not start, check if in the BIOS Configuration the CPU support for Virtualization is turned on. The names for the Intel and AMD features are 'Intel VT' and 'AMD-V'